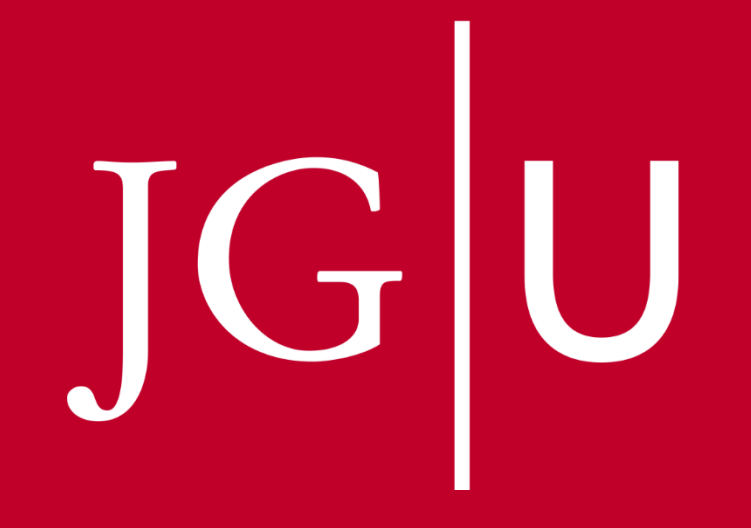

JOHANNES GUTENBERG UNIVERSITÄT MAINZ

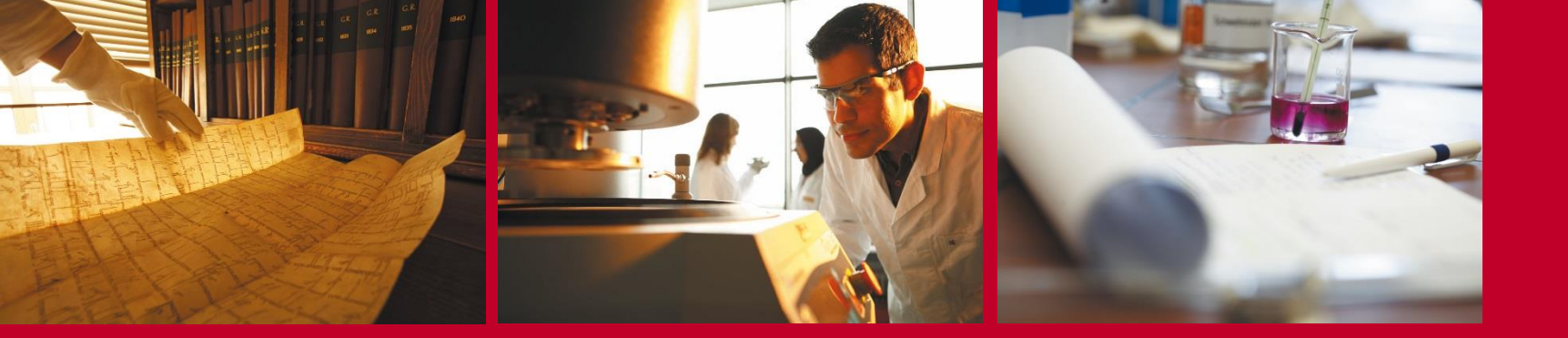

# So organisiere ich mein Studium Study Organisation

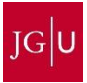

# Überblick

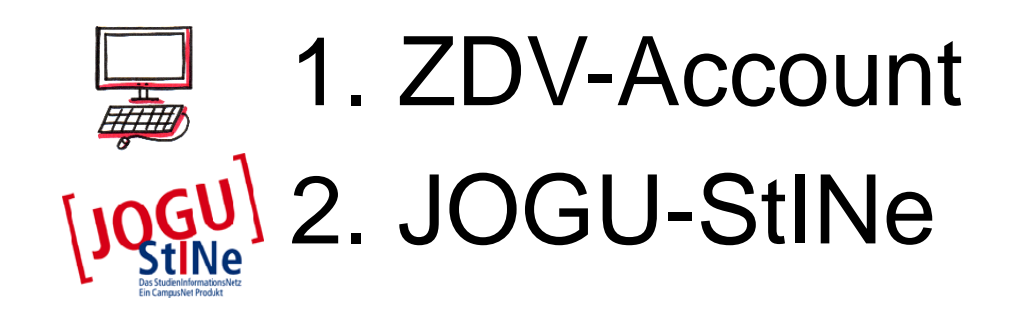

# Überblick

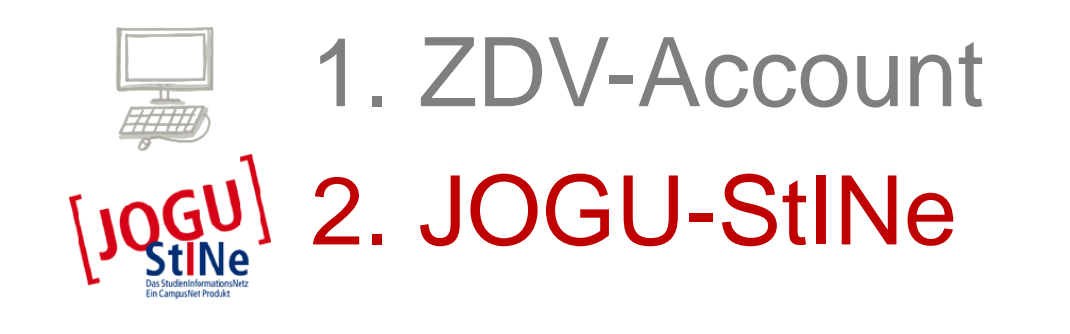

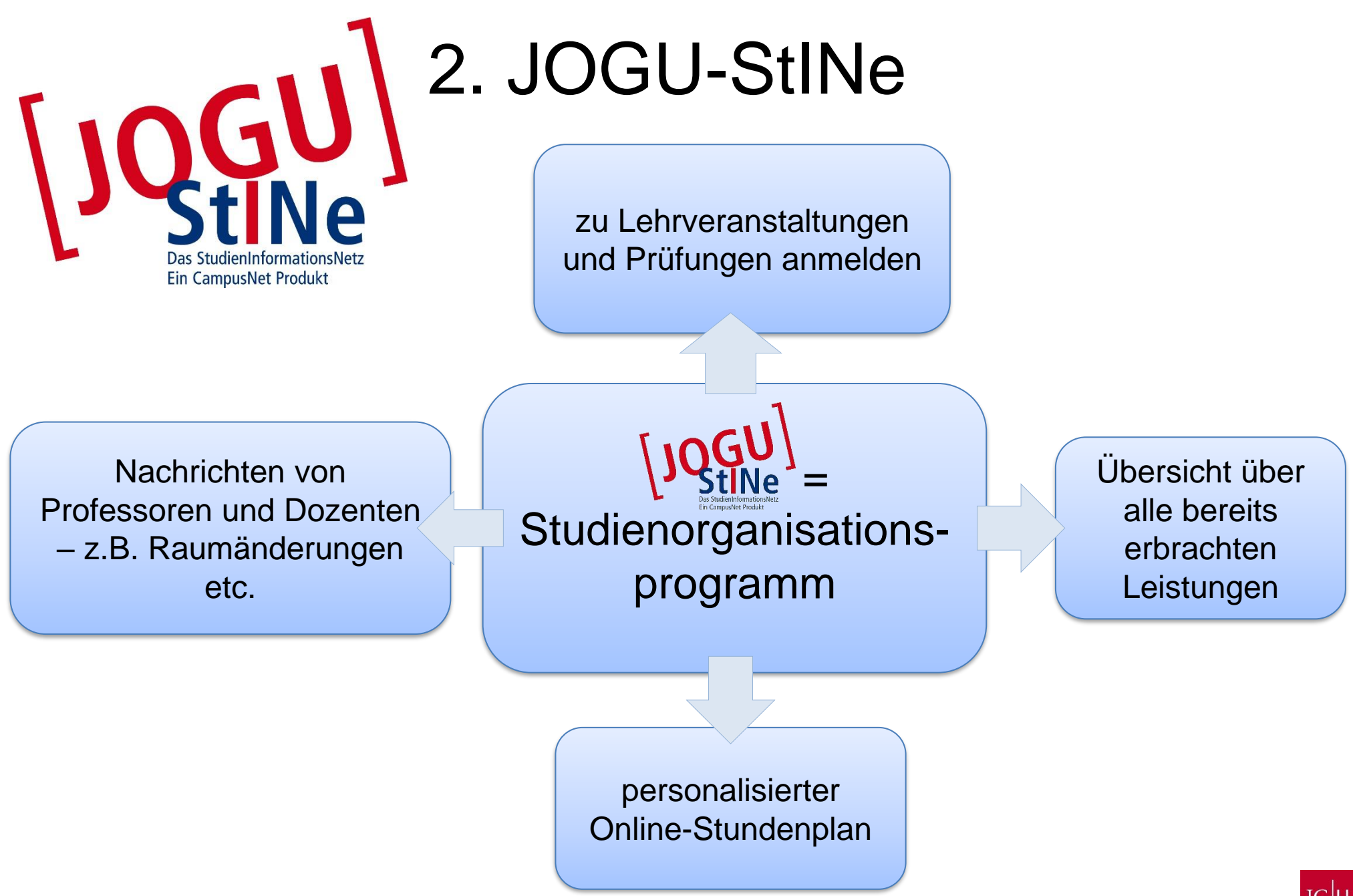

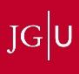

# Anmeldung zu Lehrveranstaltungen

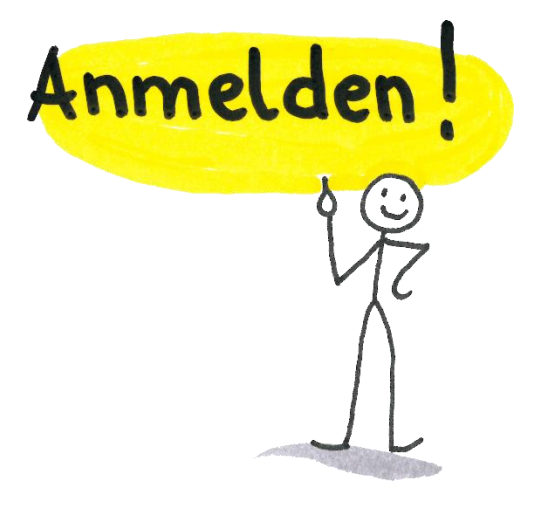

Du weißt jetzt, welche Kurse du im ersten Semester belegen musst.

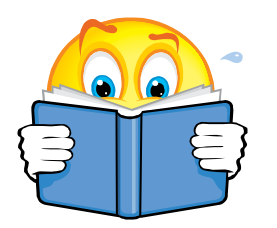

Im zweiten Schritt musst du dich nun anmelden. Es gibt vor jedem Semester Anmeldephasen.

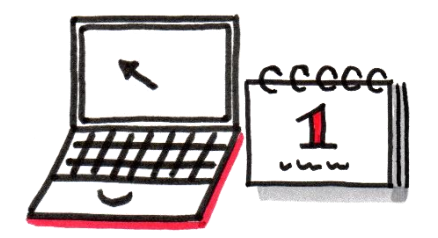

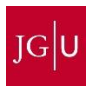

## Anmeldung zu Lehrveranstaltungen

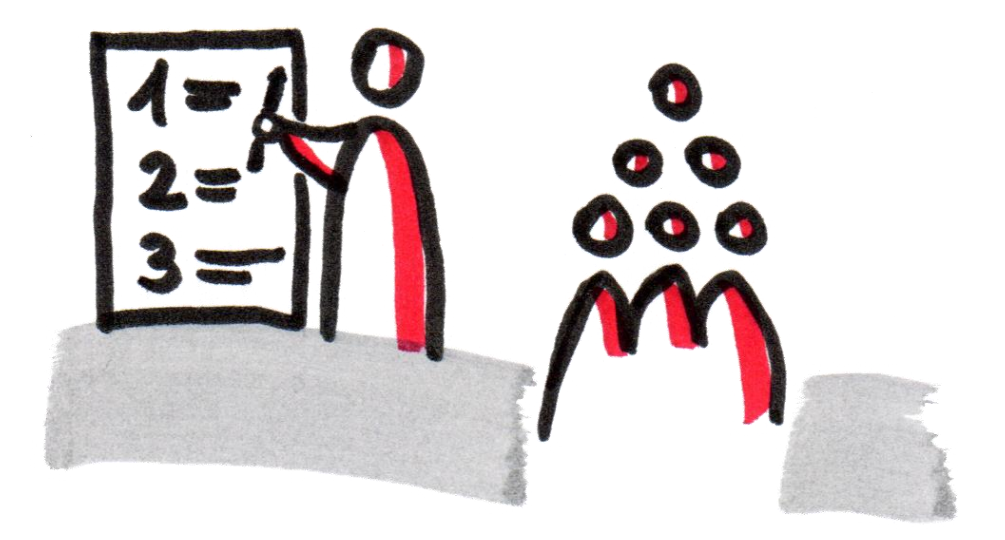

Nun erklären wir Schritt für Schritt, wie ihr euch anmelden könnt.

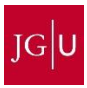

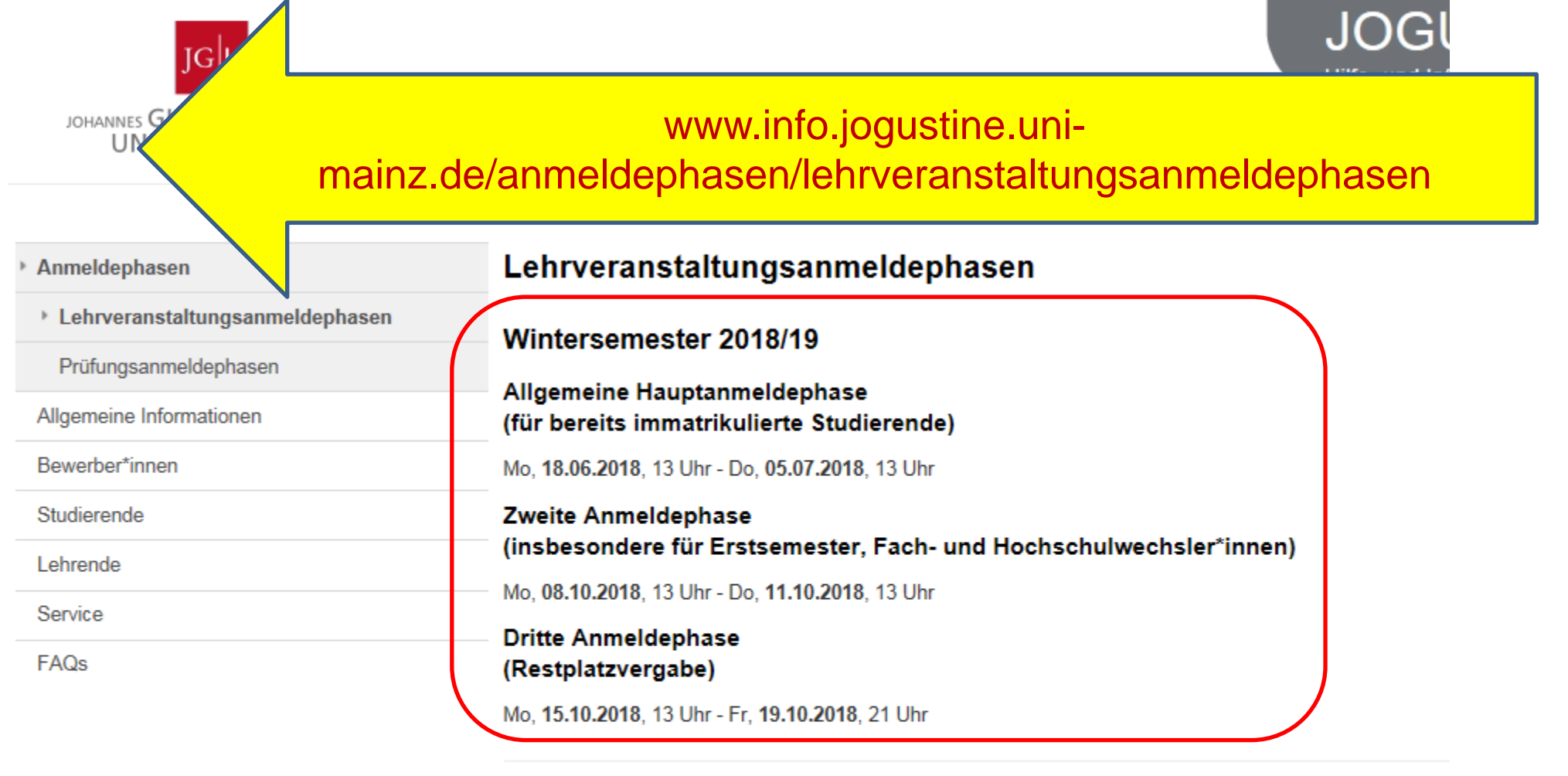

### Ausnahmen im Wintersemester 2018/19

### Fachbereich 04 - Universitätsmedizin

Allgemeine Hauptanmeldephase: Mo, 18.06.2018, 13 Uhr - Fr, 06.07.2018, 13 Uhr

## Fachbereich 05 - Philosophie und Philologie (ausschließlich im Fach Philosophie/Ethik)

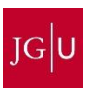

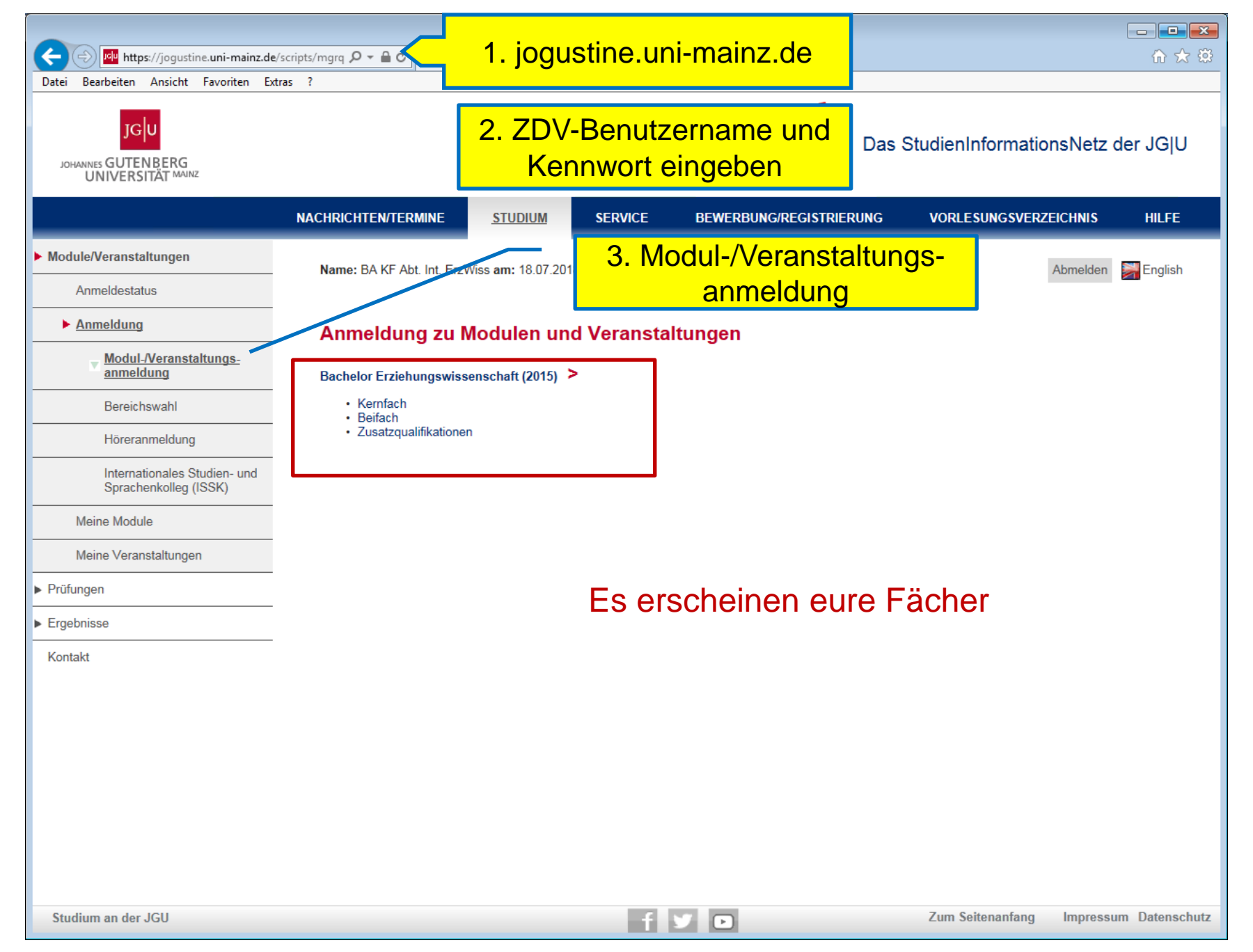

Studienorientierung Abteilung Internationales

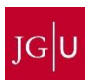

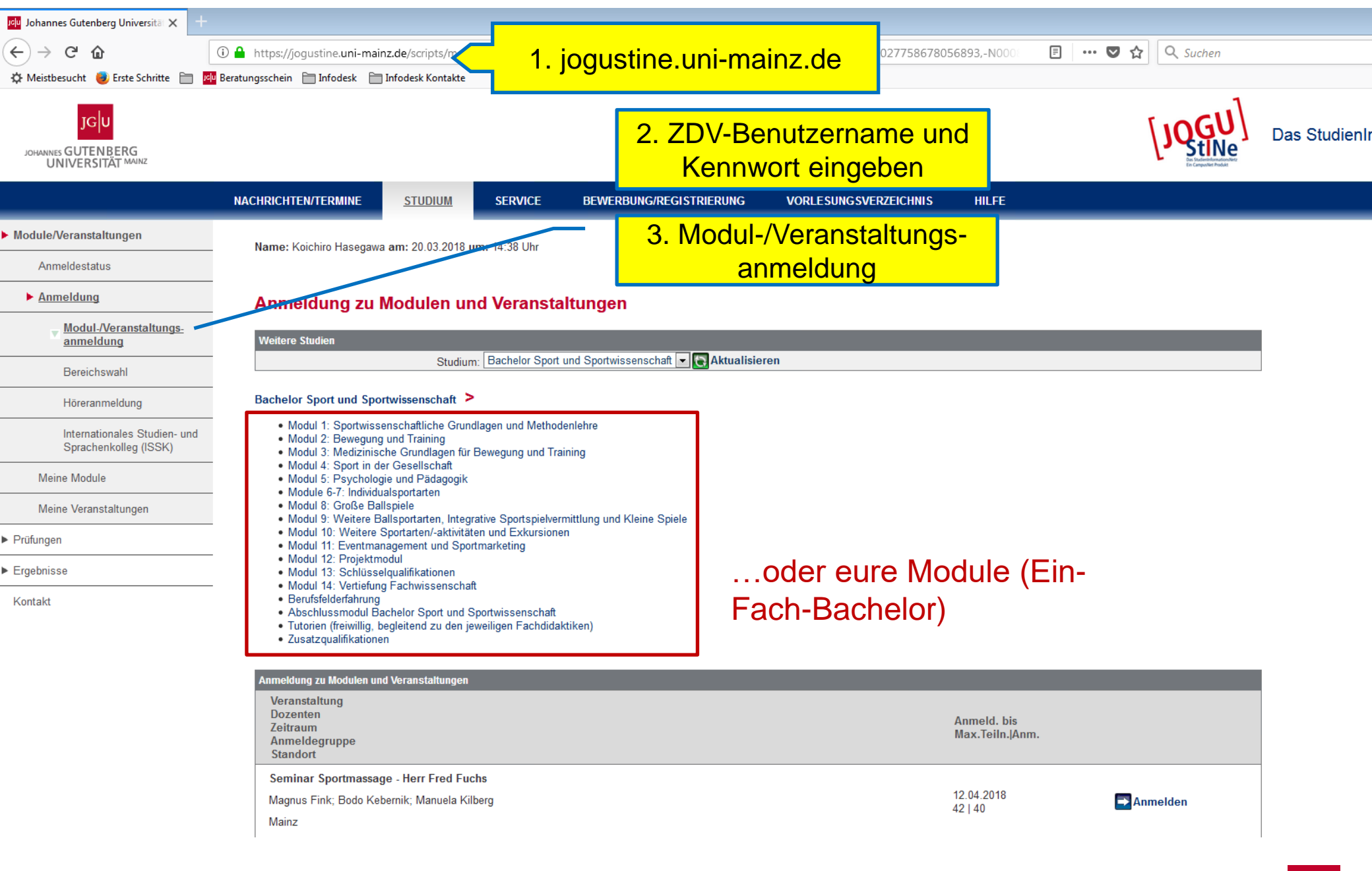

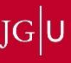

# Beispiel KF Erziehungswissenschaft

#### Anmeldung zu Modulen und Veranstaltungen

#### Bachelor Erziehungswissenschaft (2015) 🗧 Kernfach 🔰 Pflichtmodule für alle Studienrichtungen

| Anmeldung zu Modulen und Veranstaltungen                                                                                                |                                |          |
|----------------------------------------------------------------------------------------------------|--------------------------------|----------|
| Veranstaltung<br>Dozenten<br>Zeitraum<br>Anmeldegruppe<br>Standort                                                                      | Anmeld. bis<br>Max.Teiln. Anm. |          |
| M.02.052.1000 Modul 1: Einführung in das Studium der Erziehungswissenschaft (WiSe 2018/19)<br>Sascha Benedetti; Prof. Dr. Stefan Weyers | 11.10.2018                     | Anmelden |
| 02.052.5600 Einführung in die Erziehungswissenschaft                                                                                    |                                |          |
| 02.052.5600/2010 Einführung in die Erziehungswissenschaft                                                                               |                                |          |
| N.N.                                                                                                    | 11.10.2018                     |          |
| Mo, 15. Okt. 2018 [16:15] - Mo, 11. Feb. 2019 [17:45]                                                                                   | 000101                         |          |
| 02.052.5810 Propädeutikum                                                                                                    |                                |          |
| 02.052.56101/30401 Propädeutikum                                                                                                    |                                |          |
| Dr. Helga Luckas                                                                                                    | 11.10.2018                     |          |
| Mi, 17. Okt. 2018 [10:15] - Mi, 13. Feb. 2019 [11:45]                                                                                   | 11 7                           |          |
| Propädeutikum                                                                                                    |                                |          |
| 02.052.5630/2040 Erziehungs- und Bildungstheorien                                                                                       |                                |          |
| Prof. Dr. Eva Borst                                                                                                    | 11.10.2018<br>300 L59          |          |
| Di, 16. Okt. 2018 [10:15] - Di, 12. Feb. 2019 [11:45]                                                                                   |                                |          |
| M.02.052.1010 Modul 2 KF/ 3 BF: Erziehung, Bildung und Gesellschaft (Wi Se 2018/19)                                                     |                                |          |
| Prof. Dr. Stefan Weyers; Prof. Dr. Matthias Witte                                                                                       | 11.10.2018                     | Anmelden |
| 02.052.5640 Studienrichtung Sozialpädagogik und Allgemeine Erziehungswissenschaft (SPAEW)                                               |                                |          |
| 02.052.5640/3110 Studienrichtung Sozialpädagogik und Allgemeine Erziehungswissenschaft (SPAEW)                                          |                                |          |
| Prof. Dr. Matthias Witte                                                                                                    | 11.10.2018<br>300 L 76         |          |
| Mi, 17. Okt. 2018 [16:15] - Mi, 13. Feb. 2019 [17:45]                                                                                   | 000110                         |          |

Nun suchst du dir die Module für das entsprechende Semester, oft wird dir die Wahl auch vom Programm vorgegeben

Rufe dir das Modul, für das du dich anmelden willst auf und klicke auf "Anmelden"

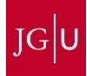

## ... es erscheint:

#### M.02.052.1000 Modul 1: Einführung in das Studium der Erziehungswissenschaft

| Moduldetails                               |                       | Modulverantwortliche    |
|--------------------------------------------|-----------------------|-------------------------|
| Modulverantwortliche: Sascha Benedetti; Pr | pf. Dr. Stefan Weyers | Prof. Dr. Stefan Weyers |
|                                            |                       | Sascha Benedetti        |
| Anzeige im Stundenplan: M.02.052.1000      |                       |                         |
| Dauer: 1                                   | Moduldetails          |                         |
| Anzahl Wahlkurse: 0                        | Modulacialis          |                         |
| Credits: 12,0                              |                       |                         |
|                                            |                       | 1                       |
|                                            |                       |                         |

| Anmeldefristen SoSe 2018           |                |                                     |                  |
|------------------------------------|----------------|-------------------------------------|------------------|
| Phase                              | Block          | Anmeldung von   bis                 | Ende Abmeldung*  |
| Allgemeine Hauptanmeldephase       | Vorlesungszeit | 22.01.2018 13:00   09.02.2018 13:00 | 09.02.2018 13:00 |
| 2. Anmeldephase                    | Vorlesungszeit | 09.04.2018 13:00   12.04.2018 13:00 | 12.04.2018 13:00 |
| 3. Anmeldephase (Restplatzvergabe) | Vorlesungszeit | 16.04.2018 13:00   20.04.2018 21:00 | 20.04.2018 21:00 |

| Anmeldefristen WiSe 2018/19        |                |                                     |                  |  |  |  |
|------------------------------------|----------------|-------------------------------------|------------------|--|--|--|
| Phase                              | Block          | Anmeldung von   bis                 | Ende Abmeldung*  |  |  |  |
| Allgemeine Hauptanmeldephase       | Vorlesungszeit | 18.06.2018 13:00   12.07.2018 13:00 | 12.07.2018 13:00 |  |  |  |
| 2. Anmeldephase                    | Vorlesungszeit | 08.10.2018 13:00   11.10.2018 13:00 | 11.10.2018 13:00 |  |  |  |
| 3. Anmeldephase (Restplatzvergabe) | Vorlesungszeit | 15.10.2018 13:00   19.10.2018 21:00 | 19.10.2018 21:00 |  |  |  |

\* Bitte beachten Sie, dass diese Abmeldefrist nur für die Studierenden gilt, die das Modul im oberhalb angegebenen Semester begonnen haben. Wenn Sie sich in einem anderen Semester zu diesem Modul angemeldet haben, können Sie über den Link "Abmelden" prüfen, ob die Abmeldung für Sie möglich ist.

| urse                                          |                                             |        |              |         |
|-----------------------------------------------|---------------------------------------------|--------|--------------|---------|
| Name:                                         | None                                        | Pricht | Genrester    | Credits |
| 02.052.5600                                   | BA Einführung in die Erziehungswissenschaft | Ja     | 1            | 3,0     |
| 02.002.0000/2010                              | Einführung in die Erziehungswissenschaft    |        | WISe 2015/10 |         |
| 02.052.5600/2010                              | Einführung in die Erziehungswissenschaft    |        | WiSe 2016/17 |         |
| 02.052.5600/2010                              | Einführung in die Erziehungswissenschaft    |        | WiSe 2017/18 |         |
| 02 052 5600/2010                              | Einführung in die Erziehungswissenschaft    |        | WiSe 2018/19 |         |
| 2.052.5610                                    | BA Propädeutikum 1                          | Ja     | 1            | 4,0     |
| 02.002.06101/30401                            | Propadeutikum                               |        | WISe 2010/16 |         |
| 02.052.56102/30402                            | Propädeutikum                               |        | WiSe 2015/16 |         |
| 02.052.56103/30403 Propädeutikum WiSe 2015/16 |                                             |        |              |         |
| 02.052.56104/30404                            | Propädeutikum                               |        | WiSe 2015/16 |         |
| 02.052.56107/30407                            | Propädeutikum                               |        | WiSe 2016/17 |         |
| 2.052.56106/30406                             | Propädeutikum                               |        | WiSe 2016/17 |         |
| 02.052.56105/30405                            | Propädeutikum                               |        | WiSe 2016/17 |         |
| 02.052.56104/30404                            | Propädeutikum - fällt aus!                  |        | WiSe 2016/17 |         |
| 02.052.56103/30403                            | Propädeutikum                               |        | WiSe 2016/17 |         |
|                                               |                                             |        |              |         |

Anmeldung für das Modul 1, KF Erziehungswissenschaft:

Die Kurse, für die ihr euch anmelden könnt, werden angezeigt.

Jeweils anklicken.

Veranstaltungen: entweder Einzeltermin, mehrere Termine zur Auswahl oder Kleingruppentermine.

Kurs auswählen (bei mehreren Terminen).

Anmeldebutton klicken und Anweisungen folgen.

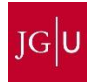

### Gibt es nur einen Termin, so sieht das Anmeldefenster so aus:

### 02.052.5600/2010 Einführung in die Erziehungswissenschaft

| Veranstaltungsdetails             |   |
|-----------------------------------|---|
|                                   | _ |
| Lehrende/r: N.N.                  |   |
| Veranstaltungsart: Vorlesung      |   |
| Anzeige im Stundenplan: Einf. EZW |   |

Semesterwochenstunden: 2

Unterrichtssprache: Deutsch

Min. | Max. Teilnehmerzahl: - | 300

| Anmeldefristen                     |                |                 |
|------------------------------------|----------------|-----------------|
| Phase                              | Block          | Start           |
| Allgemeine Hauptanmeldephase       | Vorlesungszeit | 18.06.2018 13:0 |
| 2. Anmeldephase                    | Vorlesungszeit | 08.10.2018 13:0 |
| 3. Anmeldephase (Restplatzvergabe) | Vorlesungszeit | 15.10.2018 13:  |

| Termi | ne                |       |       |              |            |
|-------|-------------------|-------|-------|--------------|------------|
|       | Datum             | Von   | Ris   | Raum         | Lebrende/r |
| 1     | Mo, 15. Okt. 2018 | 16:15 | 17:45 | 02 715 HS 16 | N.N.       |
| 2     | Mo, 22. Okt. 2018 | 16:15 | 17:45 | 02 715 HS 16 | N.N.       |
| 3     | Mo, 29. Okt. 2018 | 16:15 | 17:45 | 02 715 HS 16 | N.N.       |
| 4     | Mo, 5. Nov. 2018  | 16:15 | 17:45 | 02 715 HS 16 | N.N.       |
| 5     | Mo, 12. Nov. 2018 | 16:15 | 17:45 | 02 715 HS 16 | N.N.       |
| 6     | Mo, 19. Nov. 2018 | 16:15 | 17:45 | 02 715 HS 16 | N.N.       |
| 7     | Mo, 26. Nov. 2018 | 16:15 | 17:45 | 02 715 HS 16 | N.N.       |
| 8     | Mo, 3. Dez. 2018  | 16:15 | 17:45 | 02 715 HS 16 | N.N.       |
| 9     | Mo, 10. Dez. 2018 | 16:15 | 17:45 | 02 715 HS 16 | N.N.       |
| 10    | Mo, 17. Dez. 2018 | 16:15 | 17:45 | 02 715 HS 16 | N.N.       |
| 11    | Mo, 7. Jan. 2019  | 16:15 | 17:45 | 02 715 HS 16 | N.N.       |
| 12    | Mo, 14. Jan. 2019 | 16:15 | 17:45 | 02 715 HS 16 | N.N.       |
| 13    | Mo, 21. Jan. 2019 | 16:15 | 17:45 | 02 715 HS 16 | N.N.       |
| 14    | Mo, 28. Jan. 2019 | 16:15 | 17:45 | 02 715 HS 16 | N.N.       |
| 15    | Mo, 4. Feb. 2019  | 16:15 | 17:45 | 02 715 HS 16 | N.N.       |
| 16    | Mo, 11. Feb. 2019 | 16:15 | 17:45 | 02 715 HS 16 | N.N.       |

Studienorientierung Abteilung Internationales

### Gibt es mehrere Termine für eine Veranstaltung, so sieht das bei der Anmeldung etwa so aus:

### M.02.052.1010 Modul 2 KF/ 3 BF: Erziehung, Bildung und Gesellschaft

| Moduldetails                                                            |                                                                         |  |  |  |  |  |  |  |
|-------------------------------------------------------------------------|-------------------------------------------------------------------------|--|--|--|--|--|--|--|
|                                                                         | 📑 Schließen                                                             |  |  |  |  |  |  |  |
| Modulverantwortliche: Prof. Dr. Stefan Weyers; Prof. Dr. Matthias Witte | Modulverantwortliche: Prof. Dr. Stefan Weyers; Prof. Dr. Matthias Witte |  |  |  |  |  |  |  |
| Anzeige im Stundenplan: M.02.052.1010                                   |                                                                         |  |  |  |  |  |  |  |
| Dauer: 1                                                                |                                                                         |  |  |  |  |  |  |  |
| Anzahl Wahlkurse: 0 4                                                   |                                                                         |  |  |  |  |  |  |  |
| Credits: 10,0                                                           |                                                                         |  |  |  |  |  |  |  |

| Anmeldefristen SoSe 2018                          |                |                                     |                  |  |  |  |
|---------------------------------------------------|----------------|-------------------------------------|------------------|--|--|--|
| Phase                                             | Block          | Anmeldung von   bis                 | Ende Abmeldung*  |  |  |  |
| Allgemeine Hauptanmeldephase                      | Vorlesungszeit | 22.01.2018 13:00   09.02.2018 13:00 | 09.02.2018 13:00 |  |  |  |
| 2. Anmeldephase                                   | Vorlesungszeit | 09.04.2018 13:00   12.04.2018 13:00 | 12.04.2018 13:00 |  |  |  |
| <ol><li>Anmeldephase (Restplatzvergabe)</li></ol> | Vorlesungszeit | 16.04.2018 13:00   20.04.2018 21:00 | 20.04.2018 21:00 |  |  |  |

| Anmeldefristen WiSe 2018/19        |                |                                     |                  |  |  |  |
|------------------------------------|----------------|-------------------------------------|------------------|--|--|--|
| Phase                              | Block          | Anmeldung von   bis                 | Ende Abmeldung*  |  |  |  |
| Allgemeine Hauptanmeldephase       | Vorlesungszeit | 18.06.2018 13:00   12.07.2018 13:00 | 12.07.2018 13:00 |  |  |  |
| 2. Anmeldephase                    | Vorlesungszeit | 08.10.2018 13:00   11.10.2018 13:00 | 11.10.2018 13:00 |  |  |  |
| 3. Anmeldephase (Restplatzvergabe) | Vorlesungszeit | 15.10.2018 13:00   19.10.2018 21:00 | 19.10.2018 21:00 |  |  |  |

\* Bitte beachten Sie, dass diese Abmeldefrist nur für die Studierenden gilt, die das Modul im oberhalb angegebenen Semester begonnen haben. Wenn Sie sich in einem anderen Semester zu diesem Modul angemeldet haben, können Sie über den Link "Abmelden" prüfen, ob die Abmeldung für Sie möglich ist.

| Kurse             |                                                                                     |         |                 |         |
|-------------------|-------------------------------------------------------------------------------------|---------|-----------------|---------|
| Nummer            | Name                                                                                | Pflicht | Semester        | Credits |
| 02.052.5640       | BA Studienrichtung Sozialpädagogik und Allgemeine<br>Erziehungswissenschaft (SPAEW) | Ja      | 1               | 3,0     |
| 02.052.5640/3110  | Studienrichtung Sozialpädagogik und Allgemeine<br>Erziehungswissenschaft (SPAEW)    |         | WiSe<br>2015/16 |         |
| 02.052.5640/3110  | Studienrichtung Sozialpädagogik und Allgemeine<br>Erziehungswissenschaft (SPAEW)    |         | WiSe<br>2016/17 |         |
| 02,052,5660       | BA Gesellschaftliche Voraussetzungen von Erziehung und Bildung                      | Ja      | 1               | 4.0     |
| 02.052.56605/2050 | 5 Gesellschaftliche Voraussetzungen von Erziehung und Bildung                       |         | WiSe<br>2018/19 |         |
| 02.052.56602/2050 | 2 Gesellschaftliche Voraussetzungen von Erziehung und Bildung                       |         | WiSe<br>2018/19 |         |
| 02.052.56603/2050 | 3 Gesellschaftliche Voraussetzungen von Erziehung und Bildung                       |         | WiSe<br>2018/19 |         |
| 02.052.56606/2050 | S Gesellschaftliche Voraussetzungen von Erziehung und Bildung                       |         | WiSe<br>2018/19 |         |
| 02.052.56601/2050 | 1 Gesellschaftliche Voraussetzungen von Erziehung und Bildung                       |         | WiSe<br>2018/19 |         |
| 02 052.56604/2050 | 4 Gesellschaftliche Voraussetzungen von Erziehung und Bildung                       |         | WiSe            |         |

### Für Tutorien und Übungen bspw. gibt es Kleingruppen, für die man sich anmeldet (im Prinzip auch einfach mehrere Termine für dieselbe Veranstaltung)

#### 02.628.240 S: Forschungswerkstatt Teil 1

|                                                                                                    |                                  |              | 02.628.240 S: FOR                                                                                                    | scnungswe                | erkstatt lell 1                              |                                                    |  |
|----------------------------------------------------------------------------------------------------|----------------------------------|--------------|----------------------------------------------------------------------------------------------------|--------------------------|----------------------------------------------|----------------------------------------------------|--|
| Veranstaltungsdetails                                                                                                    |                                  |              | Kleingruppe: S: FV                                                                                                    | V Teil 1- And            | lers (SOZ)                                   |                                                    |  |
|                                                                                                    | Schließen                        |              | Veranstaltungsdetails                                                                                                    |                          |                                              |                                                    |  |
| Lehrende/r: Lisa Anders; Univ-Prof. Dr. Stefan Aufenanger; Henrik Bellhäuser; Miriam Chebbah; Simone Ohlema<br>Beverborg; Univ-Prof. Dr. Carla Schelle                                | nn; Dr. Arnoud Oude Groote       |              | Lehrende/r: Lisa Anders                                                                                                    |                          |                                              |                                                    |  |
| Veranstaltungsart: Seminar                                                                                                    |                                  |              | Veranstaltungsart: Seminar                                                                                                    |                          |                                              |                                                    |  |
|                                                                                                    |                                  | /            | Anzeige im Stundenplan:                                                                                                    | S: FW                    |                                              |                                                    |  |
| Anzeige im Stundenplan: S: FW                                                                                                    |                                  |              | Semesterwochenstunden:                                                                                                    | 2                        |                                              |                                                    |  |
| Semesterwochenstunden: 2                                                                                                    |                                  |              | Unterrichtssprache: Deutsc                                                                                                    | h                        |                                              |                                                    |  |
| Unterrichtssprache: Deutsch                                                                                                    |                                  |              | Min.   Max. Teilnehmerzah                                                                                                    | 1: -   30                |                                              |                                                    |  |
| Min.   Max. Teilnehmerzahl: -   210                                                                                                    |                                  |              | Prioritätsschema: Senatsrichtlinie zzgl. Bevorzugung höherer Fachsemester<br>Zulassung gemäß Richtlinie über den Zugang zu teilnahmebeschränkten Lehrveranstaltungen vom 07. März 2007. |                          |                                              |                                                    |  |
| Prioritätsschema: Senatsrichtlinie zzgl. Bevorzugung höherer Fachsemester<br>Zulgesung gemäß Richtlinie über den Zugang zu teilnahmeheschränkten Lehveranstaltungen vom 07. März 2007 |                                  |              | Nähere Informationen hierzu e                                                                                                    | entnehmen Sie bitte      | e www.info.jogustine.uni-mainz.de/sena       | srichtlinie                                        |  |
| Zulassung gemais Nuclume uber den zugang zu teimannebeschrankten Lehreranstakungen vom ort. Maiz zoort.                                                                               |                                  |              | Über die Senatsrichtlinie hina                                                                                                    | us werden bei der l      | Platzvergabe für diese Veranstaltung Studier | ende höherer Fachsemester bevorzugt berücksichtigt |  |
| Namere mormationen nierzu entremmen Sie bitte www.mio.jogusune.uni-mainz.de/senatsrichtime                                                                                            |                                  |              | Die Veranstaltung ist in die folg                                                                                                    | genden Kleingruppe       | en aufgeteilt:                               | Tenumsveranstaltung anzeigen                       |  |
| Über die Senatsrichtlinie hinaus werden bei der Platzvergabe für diese Veranstaltung Studierende höherer Fachser                                                                      | nester bevorzugt berücksichtigt. |              | S: FW Teil 1- Anders (SOZ)                                                                                                    | 1                        |                                              |                                                    |  |
| 1                                                                                                    |                                  |              | Lisa Anders                                                                                                    |                          |                                              | Diese Kleingruppe wird aktuell angezeigt.          |  |
| Kleingruppe(n)<br>Die Veranstellung ist in die folgenden Kleingruppen aufgeteilt:                                                                                                    |                                  |              | Fr, 20. Apr. 2018 [12:00]-Fr, 6                                                                                                    | 6. Jul. 2018 [14:00]     |                                              |                                                    |  |
|                                                                                                    |                                  |              | S: FW Teil 1- Aufenanger (                                                                                                    | Mpäd)                    |                                              |                                                    |  |
| S: FW Tell 1- Anders (SOZ)                                                                                                    |                                  |              | UnivProf. Dr. Stefan Aufenar                                                                                                    | nger                     |                                              | Kleingruppe anzeiger                               |  |
| Lisa Anders                                                                                                    | C Kleingruppe anzeigen           |              | Mi, 18. Apr. 2018 [10:00]-Mi,                                                                                                    | 4. Jul. 2018 [12:00      | 1                                            |                                                    |  |
| Fr, 20. Apr. 2018 [12:00]-Fr, 6. Jul. 2018 [14:00]                                                                                                    |                                  |              | S: FW Teil 1- Bellhäuser (F                                                                                                    | PSY()                    |                                              |                                                    |  |
|                                                                                                    |                                  |              | Henrik Bellhäuser                                                                                                    |                          |                                              | Kleingruppe anzeiger                               |  |
| S: FW Teil 1- Aufenanger (Mpäd)                                                                                                    |                                  |              | Fr, 20. Apr. 2018 [12:00]-Fr, 2                                                                                                    | 29. Jun. 2018 [16:0      | 0]                                           |                                                    |  |
| UnivProf. Dr. Stefan Aufenanger                                                                                                    | Kleingruppe anzeigen             |              | S: FW Teil 1, Chebbab (SO                                                                                                    | )7)                      |                                              |                                                    |  |
| Mi, 18. Apr. 2018 [10:00]-Mi, 4. Jul. 2018 [12:00]                                                                                                    |                                  |              | Miriam Chebbah                                                                                                    | -,                       |                                              | Kleingruppe anzeiger                               |  |
|                                                                                                    |                                  |              | Mi, 18. Apr. 2018 [12:00]-Mi,                                                                                                    | 4. Jul. 2018 [14:00      | 1                                            | _ • … •                                            |  |
| S: FW Teil 1- Bellhäuser (PSY()                                                                                                    |                                  | $\mathbf{N}$ | Termine                                                                                                    |                          |                                              |                                                    |  |
| Henrik Bellhäuser                                                                                                    | Kleingruppe anzeigen             |              | Datum \                                                                                                    | /on Bis                  | Raum                                         | Lehrende/r                                         |  |
| Fr, 20. Apr. 2018 [12:00]-Fr, 29. Jun. 2018 [16:00]                                                                                                    | _                                |              | 1 Fr, 20. Apr. 2018 1                                                                                                    | 12:00 14:0               | 0 02 731 Seminarraum                         | Lisa Anders                                        |  |
|                                                                                                    |                                  |              | 2 Fr, 27. Apr. 2018 1                                                                                                    | 12:00 14:0               | 0 02 731 Seminarraum                         | Lisa Anders                                        |  |
| S: EW Teil 1. Chebbab (SOZ)                                                                                                    |                                  |              | 3 Fr, 4. Mai 2018 1<br>4 Fr 11 Mai 2018 1                                                                                                    | 12:00 14:0<br>12:00 14:0 | 0 02 731 Seminarraum                         | Lisa Anders                                        |  |
|                                                                                                    |                                  |              | 5 Fr, 18. Mai 2018 1                                                                                                    | 12:00 14:0               | 0 02 731 Seminarraum                         | Lisa Anders                                        |  |
| Miriam Chebbah                                                                                                    | Kleingruppe anzeigen             |              | 6 Fr, 25. Mai 2018 1                                                                                                    | 12:00 14:0               | 0 02 731 Seminarraum                         | Lisa Anders                                        |  |
| Mi, 18. Apr. 2018 [12:00]-Mi, 4. Jul. 2018 [14:00]                                                                                                    |                                  |              | 7 Fr, 1. Jun. 2018 1                                                                                                    | 12:00 14:0               | 0 02 731 Seminarraum                         | Lisa Anders                                        |  |
|                                                                                                    |                                  |              | 8 Fr, 8. Jun. 2018 1                                                                                                    | 12:00 14:0               | 0 02 731 Seminarraum                         | Lisa Anders                                        |  |
| S: FW Teil 1- Ohlemann (PSY()                                                                                                    |                                  |              | 9 Fr, 15. Jun. 2018 1                                                                                                    | 12:00 14:0               | 0 02 731 Seminarraum                         | Lisa Anders                                        |  |
| Simono Ohlemann                                                                                                    |                                  |              | 10 FI, 22. Jun. 2018<br>11 Fr 29 Jun 2018 1                                                                                                    | 12:00 14:0<br>12:00 14:0 | 0 02 731 Seminarraum                         | Lisa Anders                                        |  |
|                                                                                                    | Kielingruppe anzeigen            |              | 12 Fr, 6. Jul. 2018 1                                                                                                    | 12:00 14:0               | 0 02 731 Seminarraum                         | Lisa Anders                                        |  |
| Mi, 18. Apr. 2018 [08:00]-Mi, 27. Jun. 2018 [12:00]                                                                                                    |                                  |              |                                                                                                    |                          |                                              |                                                    |  |
| C. EW Tell 4. Oude Create Deverbare (E700                                                                                                    |                                  |              |                                                                                                    |                          |                                              |                                                    |  |
| S: FW Tell I- Oude Groote Beverborg (EZW)                                                                                                    | _                                |              | <b>KIE</b>                                                                                                    | Ingri                    | appe wird                                    | angezeigt                                          |  |
| Dr. Arnoud Oude Groote Beverborg                                                                                                    | Kleingruppe anzeigen             |              |                                                                                                    | 5                        |                                              | J J -                                              |  |
| Mi, 18. Apr. 2018 [12:00]-Mi, 4. Jul. 2018 [14:00]                                                                                                    |                                  |              |                                                                                                    |                          |                                              |                                                    |  |

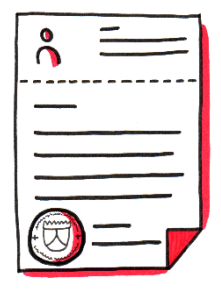

Ihr könnt auch freiwillig Zusatzqualifikationen erwerben...

(meist jedoch in späteren Semestern)

### Anmeldung zu Modulen und Veranstaltungen

Bachelor Erziehungswissenschaft (2015) >

- Kernfach
- Beifach
- Zusatzqualifikationen

Die Anmeldung erfolgt wie auch bei den anderen Kurse über "Veranstaltungsanmeldung" bei Jogustine

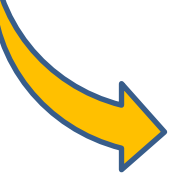

Hier findest du Kurse vom ZDV wie Word, Powerpoint, Photoshop, Excel und Webseiten gestalten. Aber auch zu Kursen der Unibibliothek zur Benutzung von Datenbanken oder zur Literatursuche und Veranstaltungen des Studium Generale kannst du dich hier anmelden...

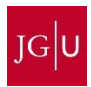

# Über den Anmeldestatus wirst du von JOGU-StiNe per E-Mail auf deinen Uni-Account informiert oder du kannst selbst auf JOGU-StINe nachschauen:

|                        | NACHRICHTEN/TERMINE               | <u>STUDIUM</u>                                                                 | SERVICE   | BEWERBUNG/REGISTRIERUNG | VORLESUNGSVERZEICHNIS | HILFE     |  |  |  |  |
|------------------------|-----------------------------------|--------------------------------------------------------------------------------|-----------|-------------------------|-----------------------|-----------|--|--|--|--|
| Module/Veranstaltungen | Name: Anna Regenauer a            | m: 22.03.2018 um                                                               | 13:30 Uhr |                         |                       |           |  |  |  |  |
| Anmeldestatus          |                                   |                                                                                |           |                         |                       |           |  |  |  |  |
| Anmeldung              | Meine Anmeldu                     | ngen                                                                           |           |                         |                       |           |  |  |  |  |
| Meine Module           | Schwebende Anmeldunge             | n                                                                              |           | Schwoh                  | ondo (                |           |  |  |  |  |
| Meine Veranstaltungen  |                                   |                                                                                |           | Scriwed                 |                       | Anmeldung |  |  |  |  |
| ► Prüfungen            | Keine schwebenden Anme            | eldungen                                                                       |           | Anmeldu                 | ungen 🖵               |           |  |  |  |  |
| Module/                |                                   |                                                                                |           |                         |                       |           |  |  |  |  |
|                        | Akzeptierte Anmeldungen           |                                                                                |           | Akzept                  | ierte 🥂 🔊             | In IAnm   |  |  |  |  |
| veranstaltung          | Dozenten                          |                                                                                |           | Anmeld                  |                       | m.pann.   |  |  |  |  |
| → Anmeldestatus        | S 05.890.070 Landeskund           | le Japans I                                                                    |           |                         |                       |           |  |  |  |  |
|                        | Daniel Gönül                      |                                                                                |           |                         | 60   48               |           |  |  |  |  |
|                        | Mi, 18. Okt. 2017 [18:00          | Mi, 18. Okt. 2017 [18:00] - Mi, 7. Feb. 2018 [20:00]                           |           |                         |                       |           |  |  |  |  |
|                        | 11.023.590 Metafaktisch           | 11.023.590 Metafaktische Gestaltung - Von Perücken, Landkarten und Karbonoptik |           |                         |                       |           |  |  |  |  |
|                        | Matthias Ries                     | Matthias Ries                                                                  |           |                         |                       |           |  |  |  |  |
|                        | Do, 26. Okt. 2017 [14:00          | Do, 26. Okt. 2017 [14:00] - Fr, 24. Nov. 2017 [14:00]                          |           |                         |                       |           |  |  |  |  |
|                        | 05.890.220 Strukturen ostasiatise |                                                                                |           |                         | 80   80               |           |  |  |  |  |
|                        | Dr. phil. Linlin Sun              |                                                                                |           |                         | 00   00<br>3 0        |           |  |  |  |  |
|                        | Mi, 18. Okt. 2017 [16:00          | ] - Mi, 7. Feb. 2018                                                           | 3 [18:00] |                         | 5,0                   |           |  |  |  |  |

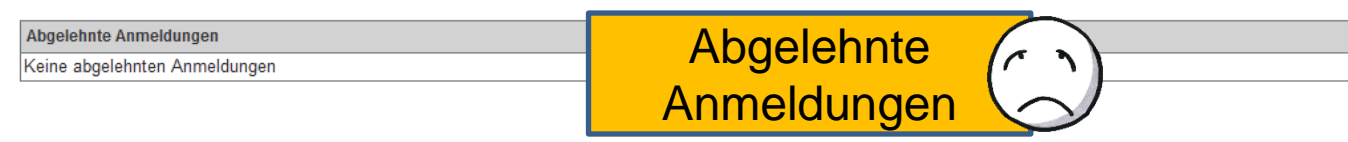

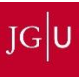

### Hier könnt ihr dann euren Stundenplan finden.

|                     | NACHRICHTEN/TERMINE       | STUDIUM               | SERVICE       | BEWERBUNG/REGISTRIERUNG | VORLESUNGSVERZEICHNIS | HILFE      |           |          |             |
|---------------------|---------------------------|-----------------------|---------------|-------------------------|-----------------------|------------|-----------|----------|-------------|
| Nachrichtenarchiv   | Name:                     | <b>am:</b> 06.04.2022 | um: 23:01 Uhr |                         |                       |            | Abr       | nelden 📡 | English     |
| Kalender            |                           | _                     |               |                         |                       |            |           |          |             |
| Diese Woche         | Stundenplan               |                       |               |                         |                       |            |           |          |             |
| Diesen Monat        | •<br>•                    | 0000                  |               |                         |                       | _          |           |          |             |
| Termine exportieren | Studeenplan Vom MI, 6. Al |                       |               |                         | Tag Woche Arbeitswoc  | he Monat   |           |          |             |
| Studium an der JGU  | 12:15                     |                       |               | fyd                     |                       | Zum Seiten | anfang Ir | npressum | Datenschutz |

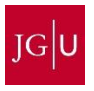

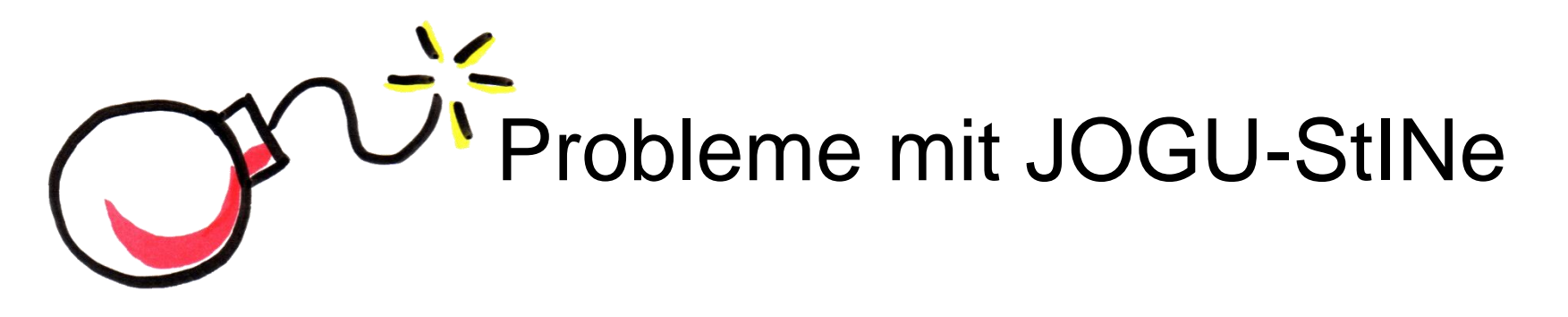

Wenn ihr Probleme habt, z.B. für verpflichtende Kurse nicht akzeptiert werdet oder sich Kurse überschneiden:

- Zweite Anmeldephase abwarten
- Wenn ihr immer noch keinen Platz f
  ür eure verpflichtenden Kurse bekommen habt, meldet euch auf jeden Fall beim Studienb
  üro eures Fachbereichs

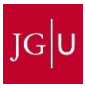

# Aber JOGU-StINe kann noch was:

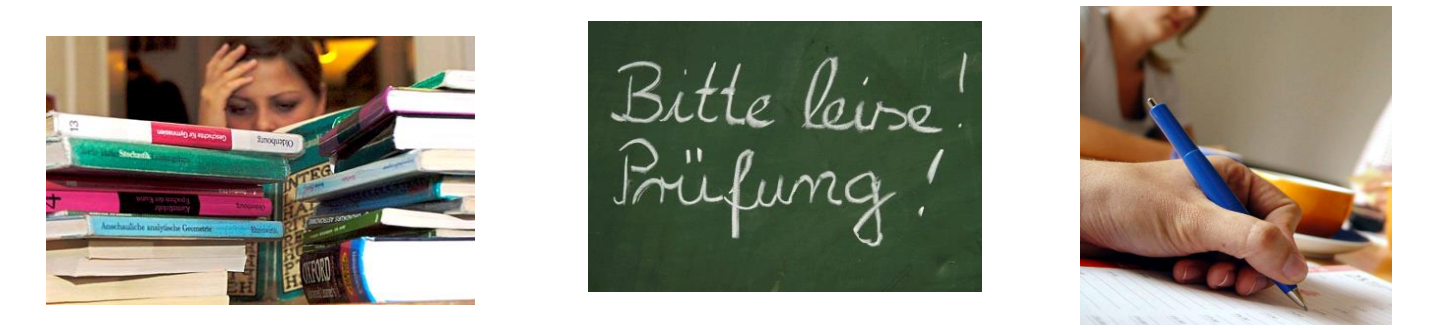

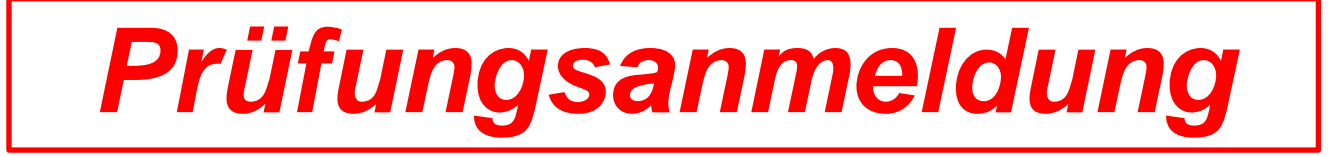

Nicht vergessen, euch gegen Ende des Semesters für alle Prüfungen, die ihr machen wollt, anzumelden.

→Auch das geschieht über JOGU-StINe:

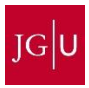

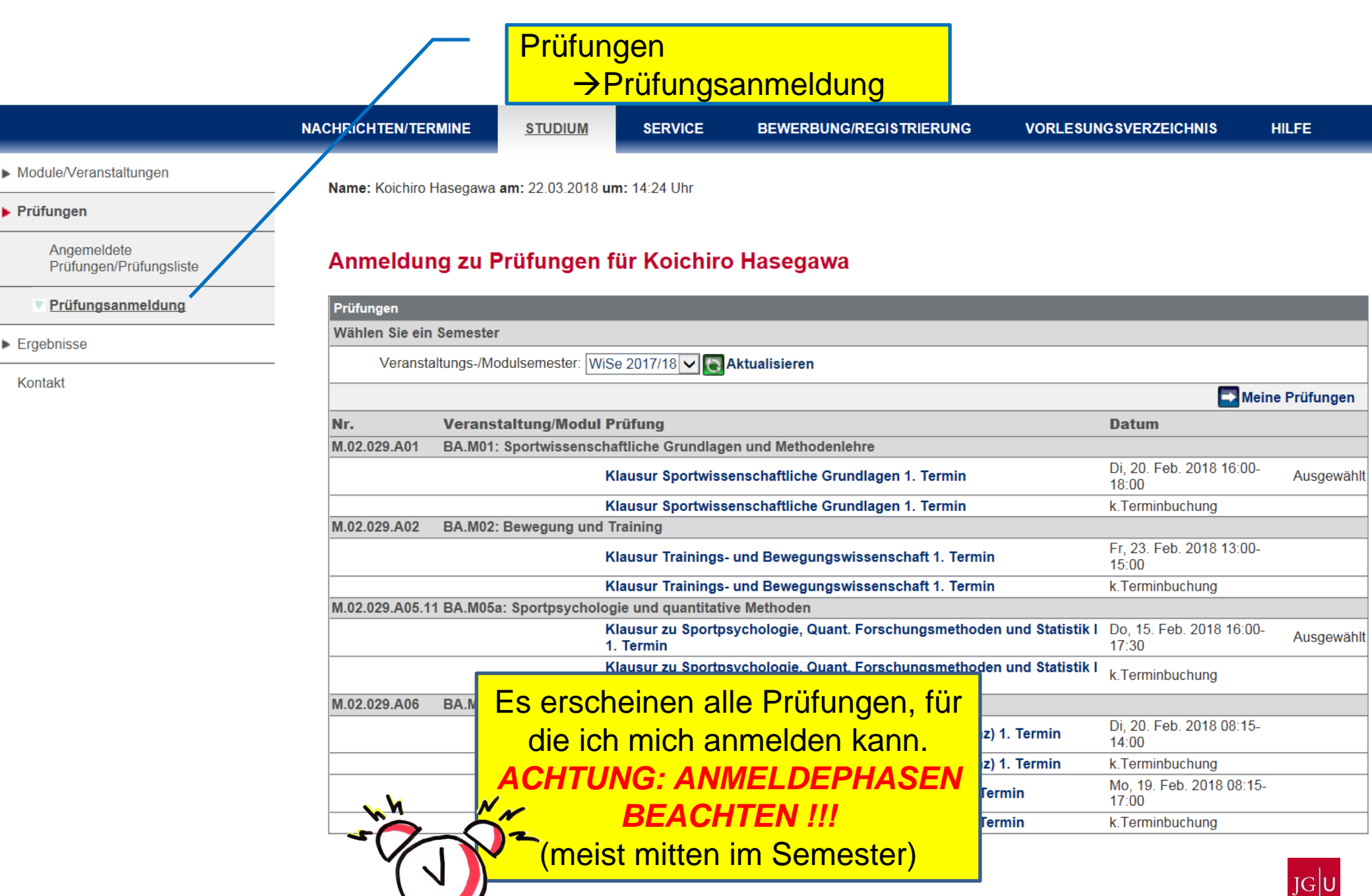

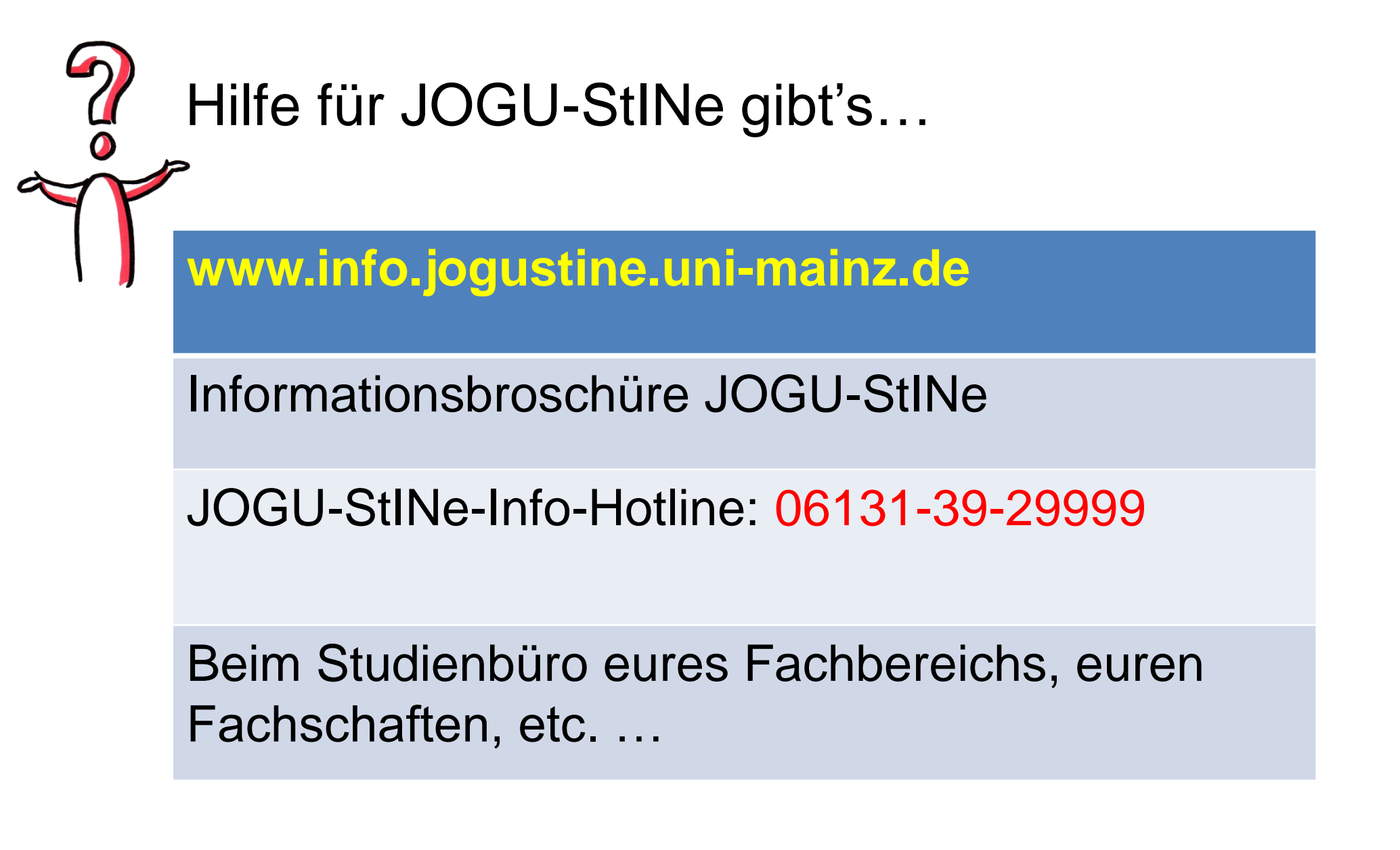

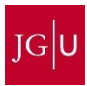

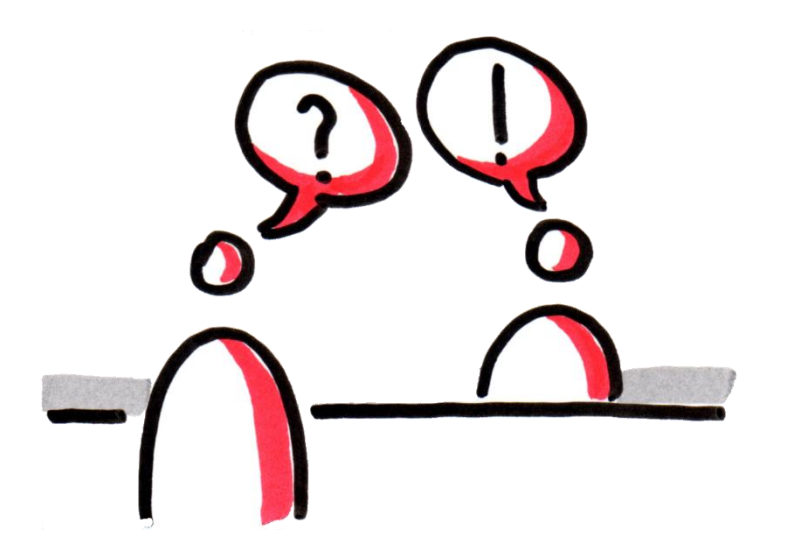

# Den Studienberater eures Faches findet ihr auf: www.studium.uni-mainz.de/studienfachberatung

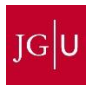

Studienorientierung Abteilung Internationales